# GHID PRACTIC PENTRU CURSANȚI ȘI FORMATORI MOODLE

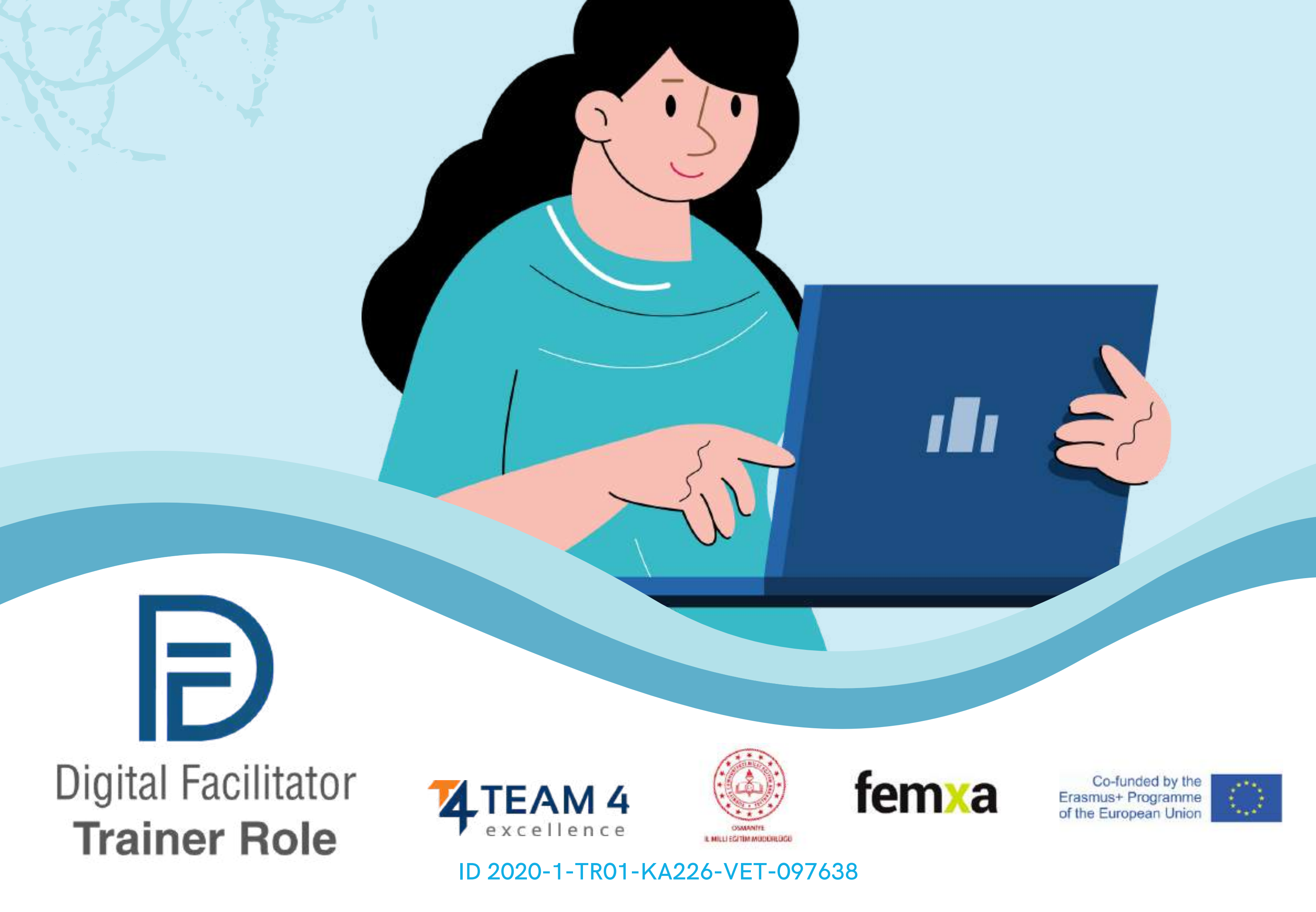

### Prezentul ghid cuprinde următoarele secțiuni:

- 1. Schimbați limba
- 2. Conectați-vă la platformă
- 3. Înscrieți-vă la curs
- 4. Secțiunea Forum
- 5. Completați modulele de curs
- 6. Rezolvați testele
- 7. Oferiți feedback
- 8. Descărcați certificatul

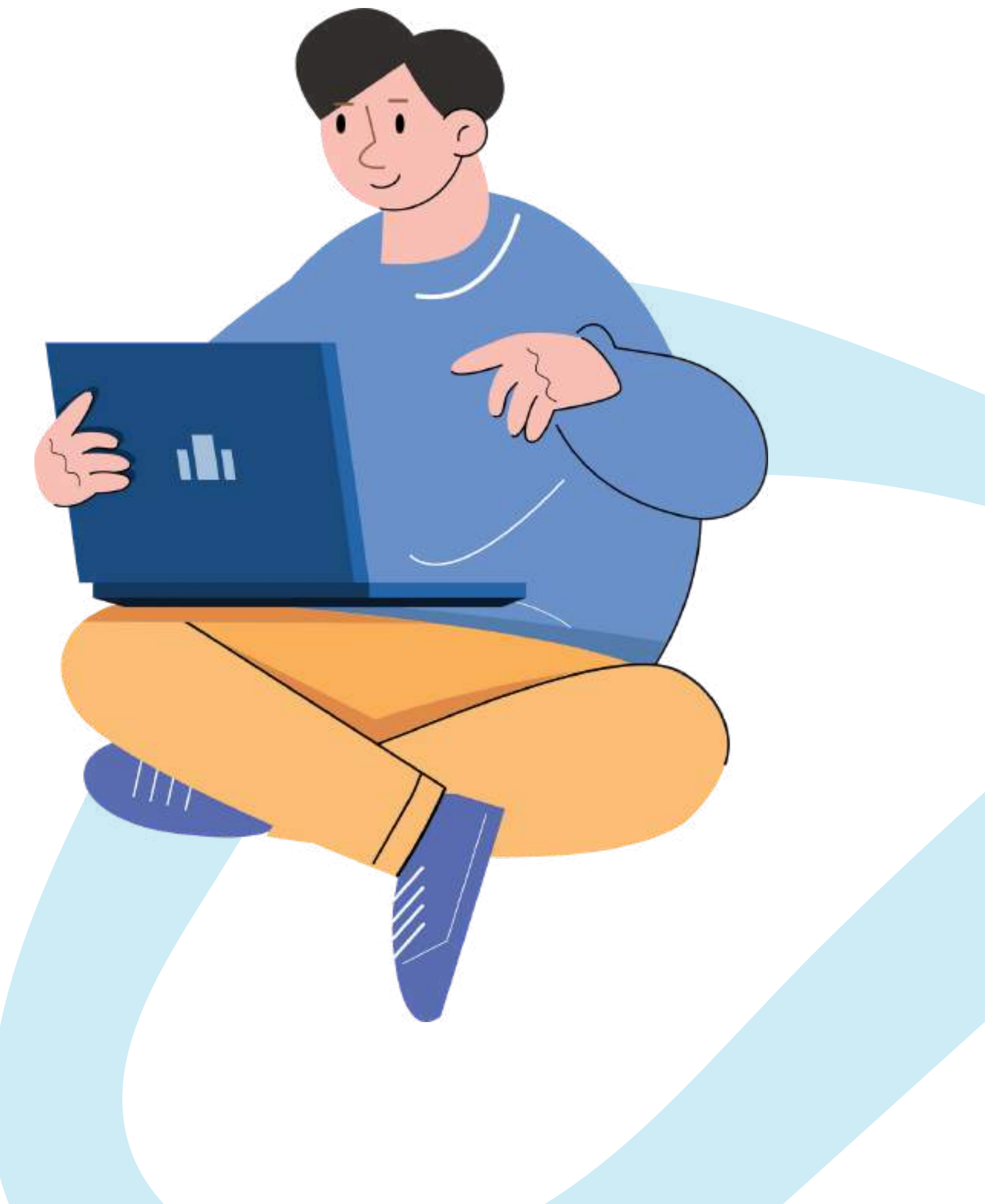

## **SCHIMBATILIMBA**

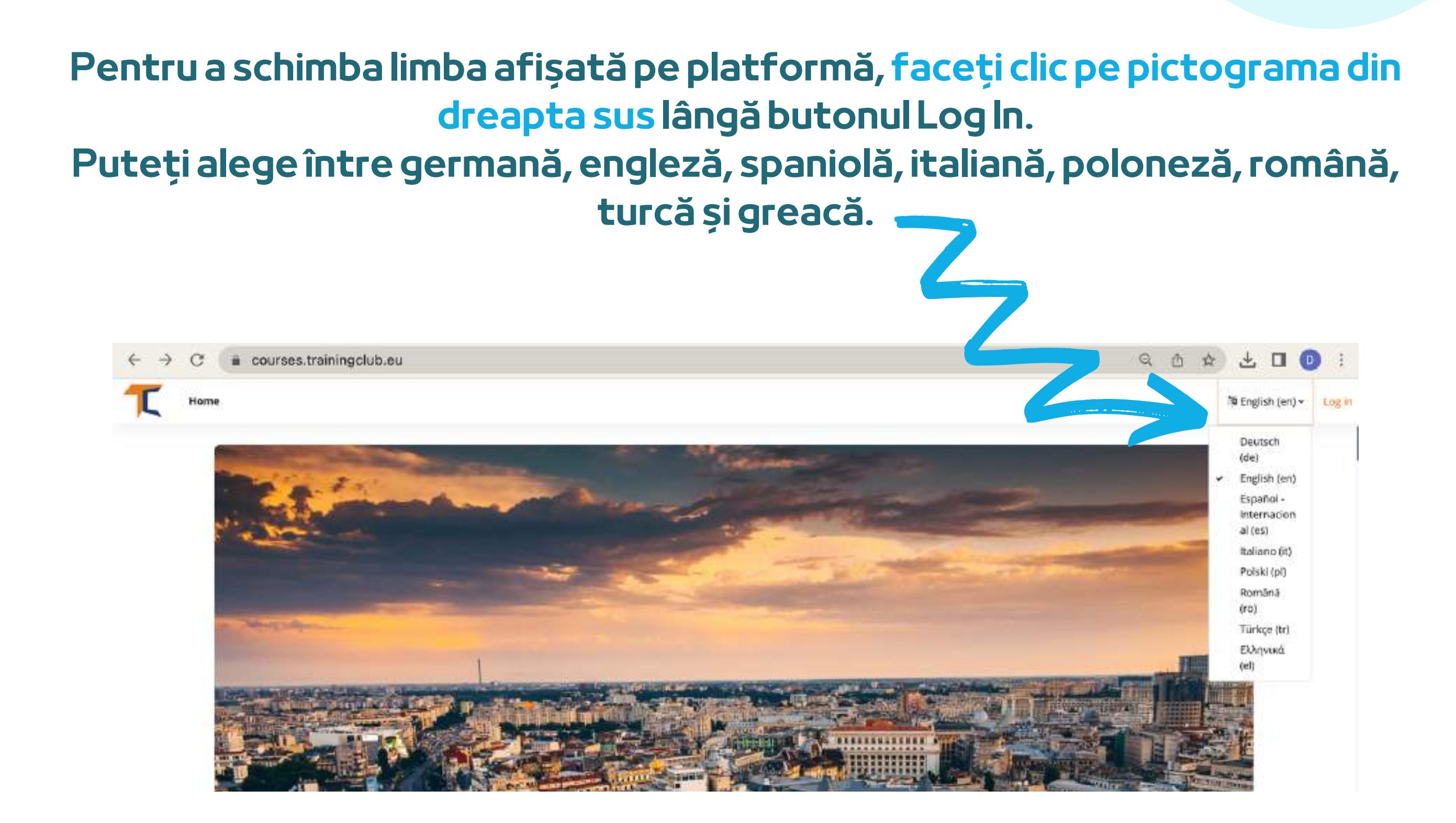

#### Faceți clic pe caseta de limbă dorită și apoi conectați-vă pentru a începe cursul.

Această setare este valabilă doar pentru platforma în sine, nu și pentru limba cursului la care doriți să vă înscrieți. Limba în care este afișat conținutul cursului depinde de la un curs la altul și, de obicei, îl puteți accesa în secțiunea **Categorii curs**.

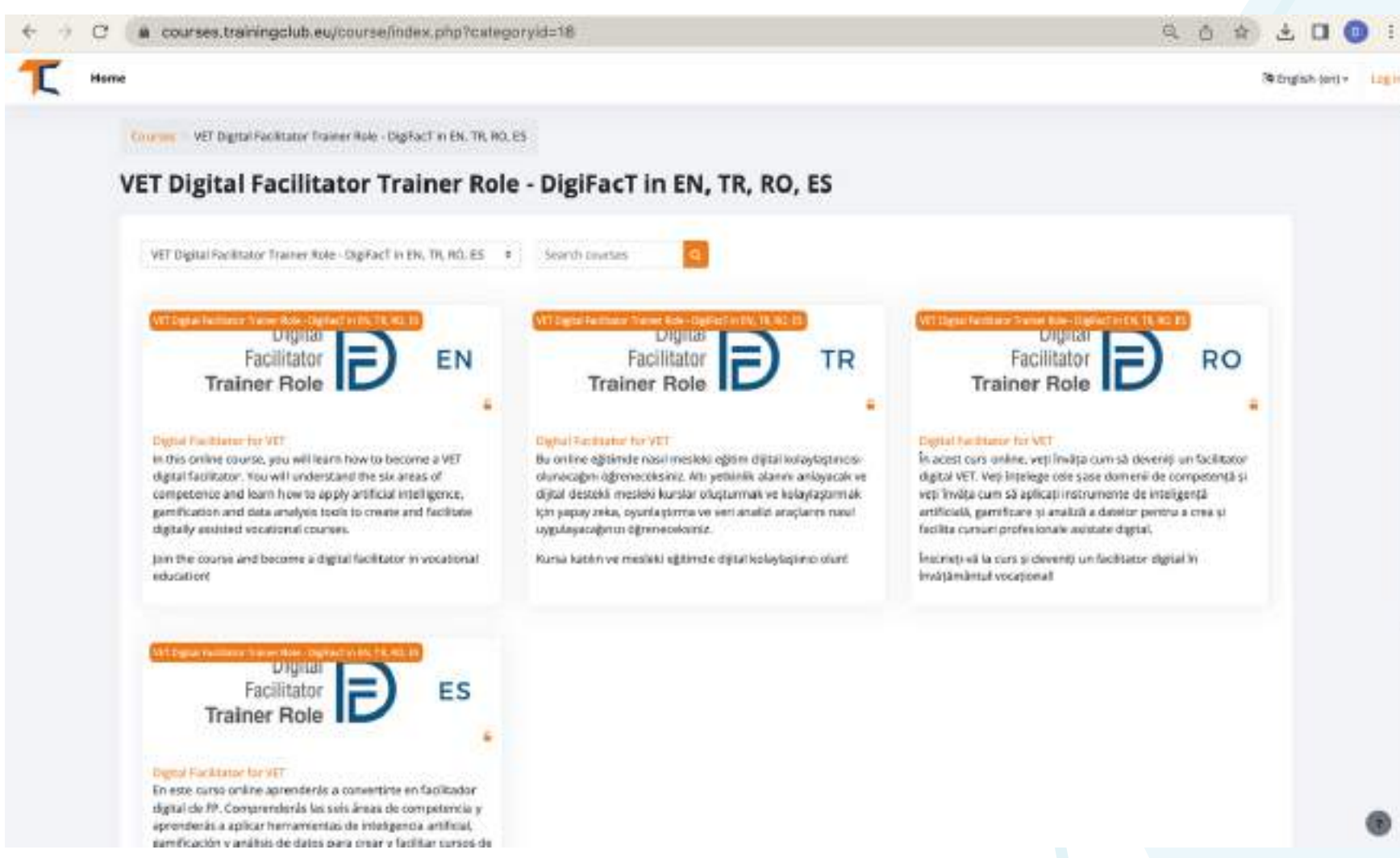

Alegeți cursul dorit în funcție de limbă și faceți clic pe titlu sau pe imaginea copertei. Acum aveți conținutul tradus în limba dumneavoastră!

# 2 CONECTAȚI-VĂ LA PLATFORMĂ

Pentru a vă înscrie la curs, mai întâi trebuie să vă creați un cont. În această secțiune veți găsi trei modalități simple de a vă înscrie în platforma noastră de e-learning: <u>https://courses.trainingclub.eu/</u> cu un cont valabil de e-mail, cu un cont Google sau cu un cont Facebook.

Să parcurgem împreună!

### a.Cue-mail-ul

Vizitați <u>https://courses.trainingclub.eu/</u> și faceți clic pe butonul <<Log In>> din dreapta sus a ecranului. Deoarece nu aveți încă un nume de utilizator și o parolă, veți selecta <<Creați un cont nou>>

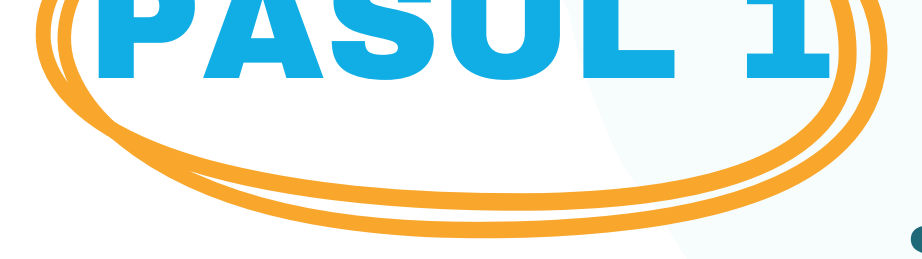

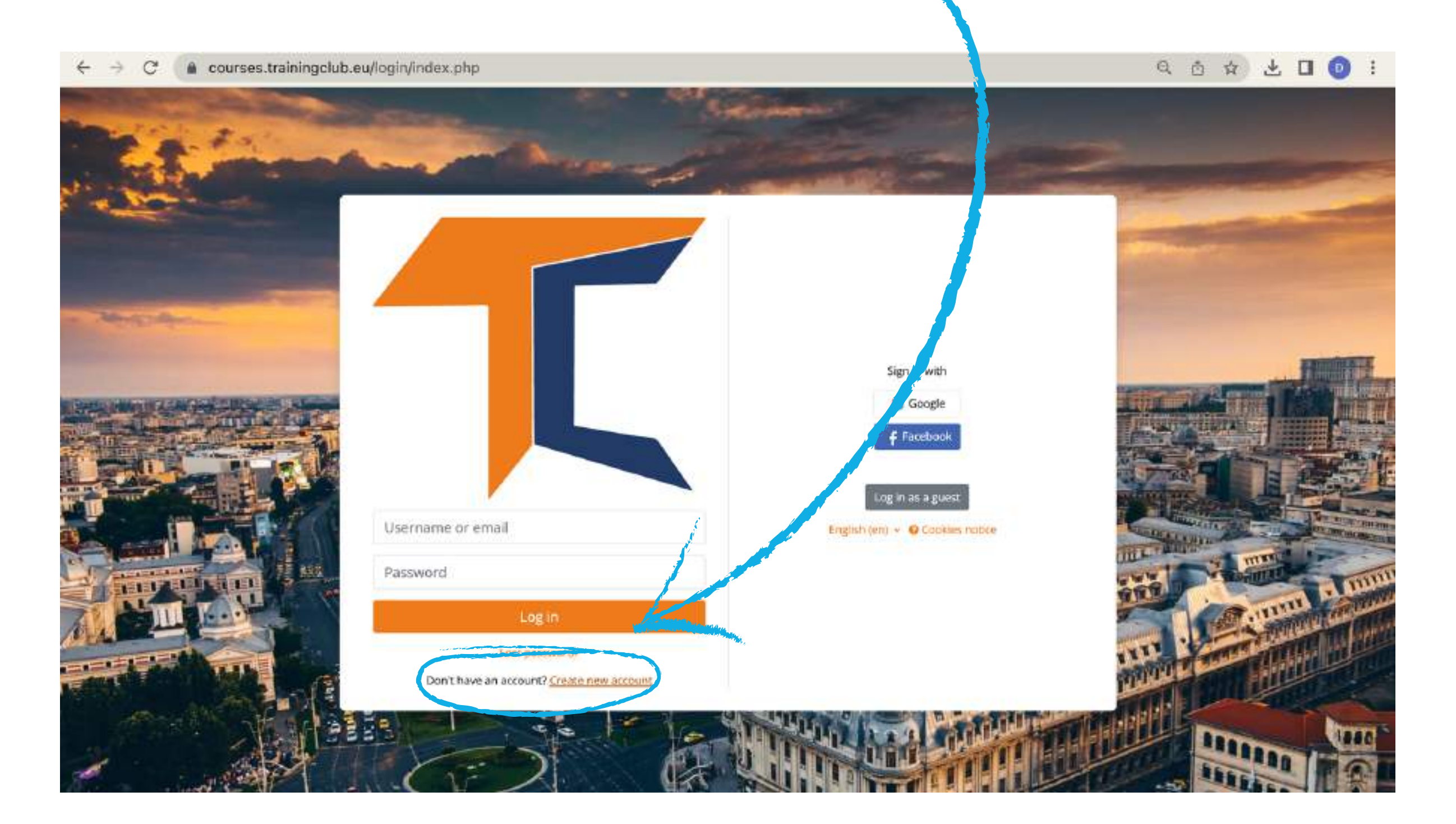

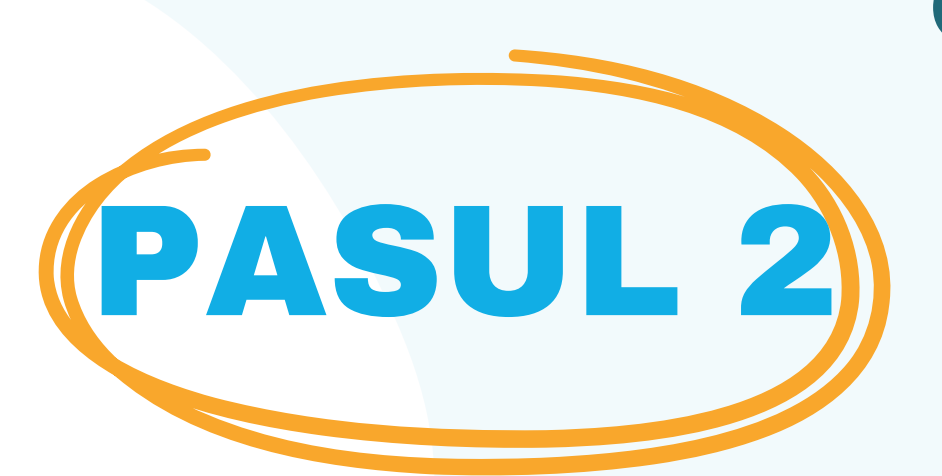

Completați toate câmpurile pentru a crea un cont nou. Apoi, mergeți în partea de jos a paginii și faceți clic pe <<**Creați cont nou**>>

| New accourt                                                                     | nu -                                                                                                    |
|---------------------------------------------------------------------------------|----------------------------------------------------------------------------------------------------|
| Username                                                                        |                                                                                                    |
| The password must have<br>least 1 lower case letter<br>special character(s) suc | ve at least 8 characters, at least 1 digit(s)<br>r(s), at least 1 upper case letter(s), at leas<br>:h as as *, -, or # |
| Password 0                                                                      |                                                                                                    |
| Email address                                                                   |                                                                                                    |
| Email (again) 0                                                                 |                                                                                                    |
| First name 0                                                                    |                                                                                                    |
| Last name 0                                                                     |                                                                                                    |
| City/town                                                                       |                                                                                                    |
| Country                                                                         |                                                                                                    |
| Select a country                                                                | •                                                                                                    |
| Create my new accou                                                             | int Carlcel                                                                                                    |
|                                                                                 |                                                                                                    |

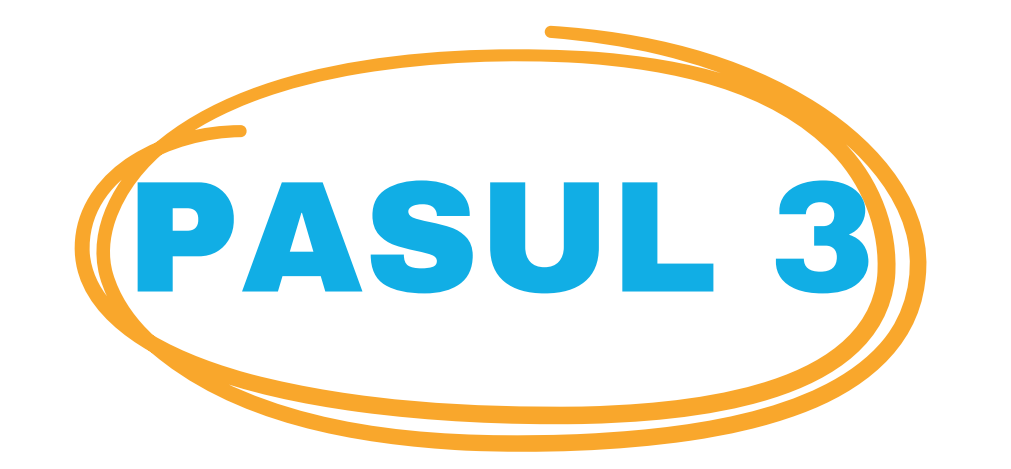

### După ce ați terminat, veți vedea următorul mesaj de confirmare a noului cont creat cu adresa dvs. de e-mail

| raining Club Courses                                                 |          |
|----------------------------------------------------------------------|----------|
| Home Confirm your account                                            |          |
| n email should have been sent to your address at <b>Carton State</b> |          |
| contains easy instructions to complete your registration.            |          |
| you continue to have difficulty, contact the site daministrator.     |          |
|                                                                      | Continue |

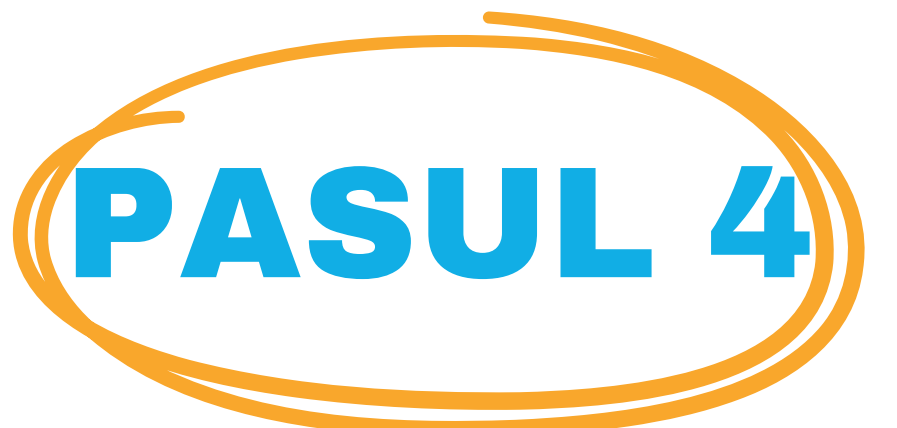

Deschideți e-mailul și veți găsi mesajul de mai jos cu<u>linkul de validare</u>. Faceți clic pe link pentru a vă confirma contul

Bună,

Ați solicitat un cont nou la "Training Club Courses" folosind adresa dvs. de e-mail. Pentru a vă confirma noul cont, vă rugăm să accesați această adresă web: **<<Link de validare**». **()** În cele mai multe programe de poștă electronică, în cele mai multe programe de poștă electronică, acesta ar trebui să apară ca un link albastru pe care puteți face clic. Dacă nu funcționează, atunci copiați și lipiți adresa în adresa în partea de sus a ferestrei browserului web.

Utilizatorul Admin

### Faceți clic pe <u>https://courses.trainingclub.eu/</u> și conectați-vă folosind numele de utilizator și parola dvs.

🗢 Q 🙆 🕁 🛃 🚺 🚺 🗄

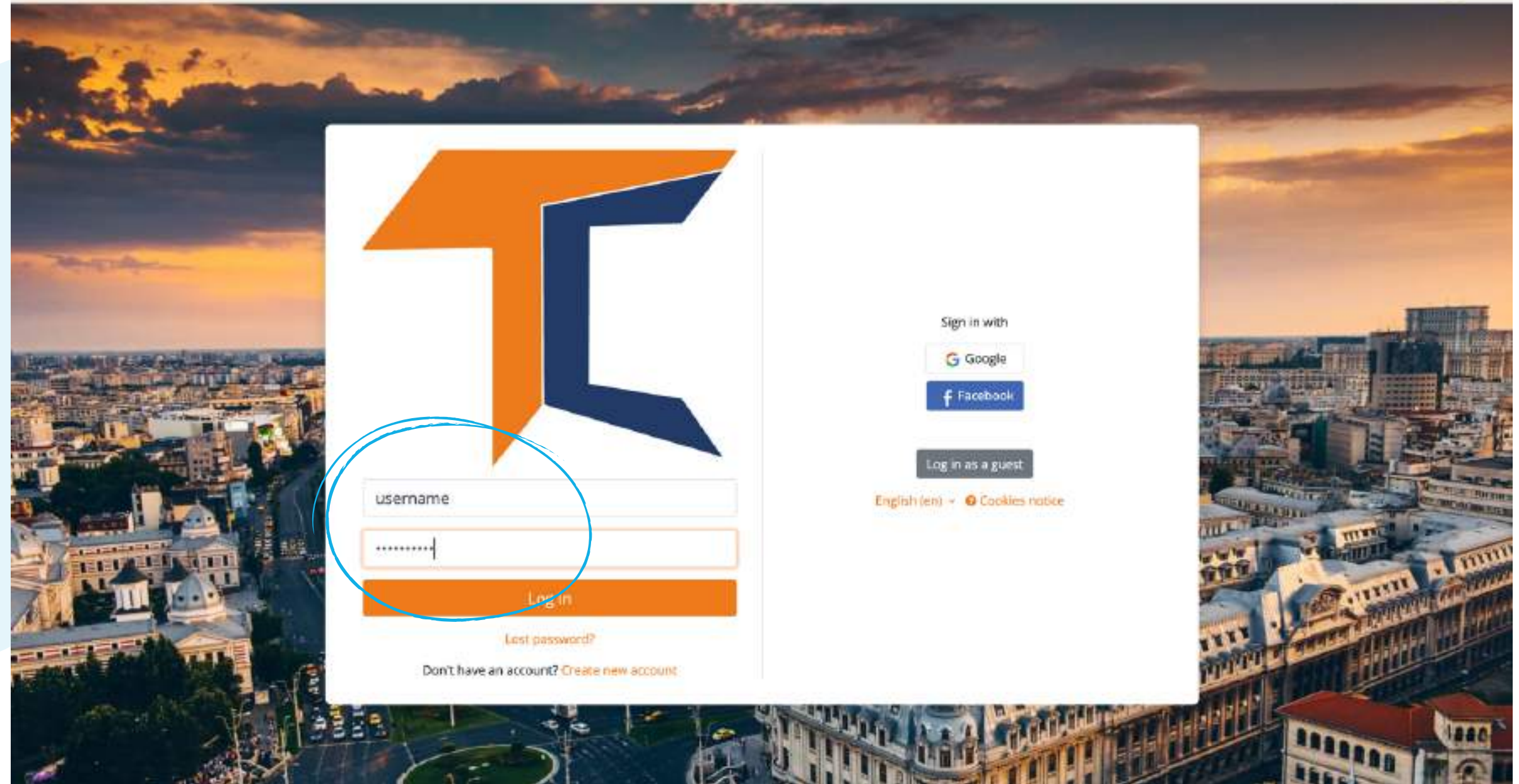

### b. Cu Facebook

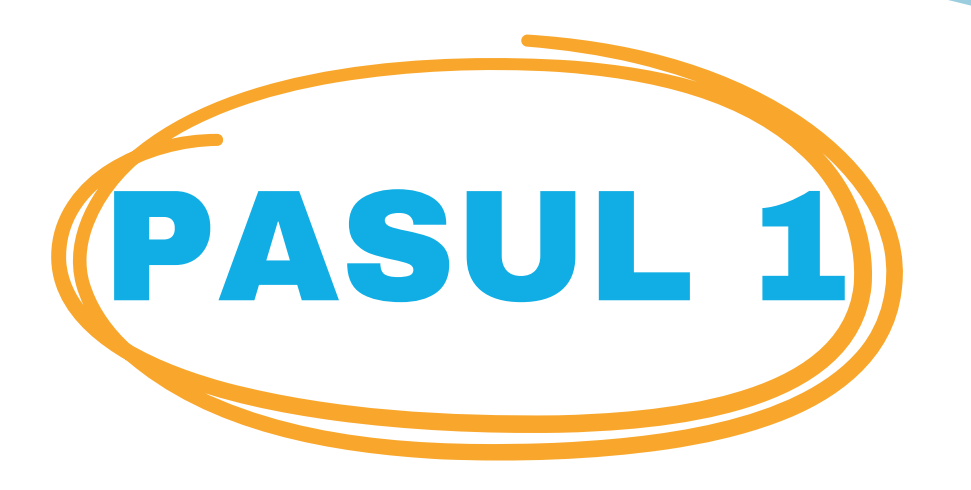

Vizitați <u>https://courses.trainingclub.eu/</u>și faceți clic pe butonul <<Log In>> din dreapta sus a ecranului și apoi conectați-vă folosind contul de <u>Facebook.</u>

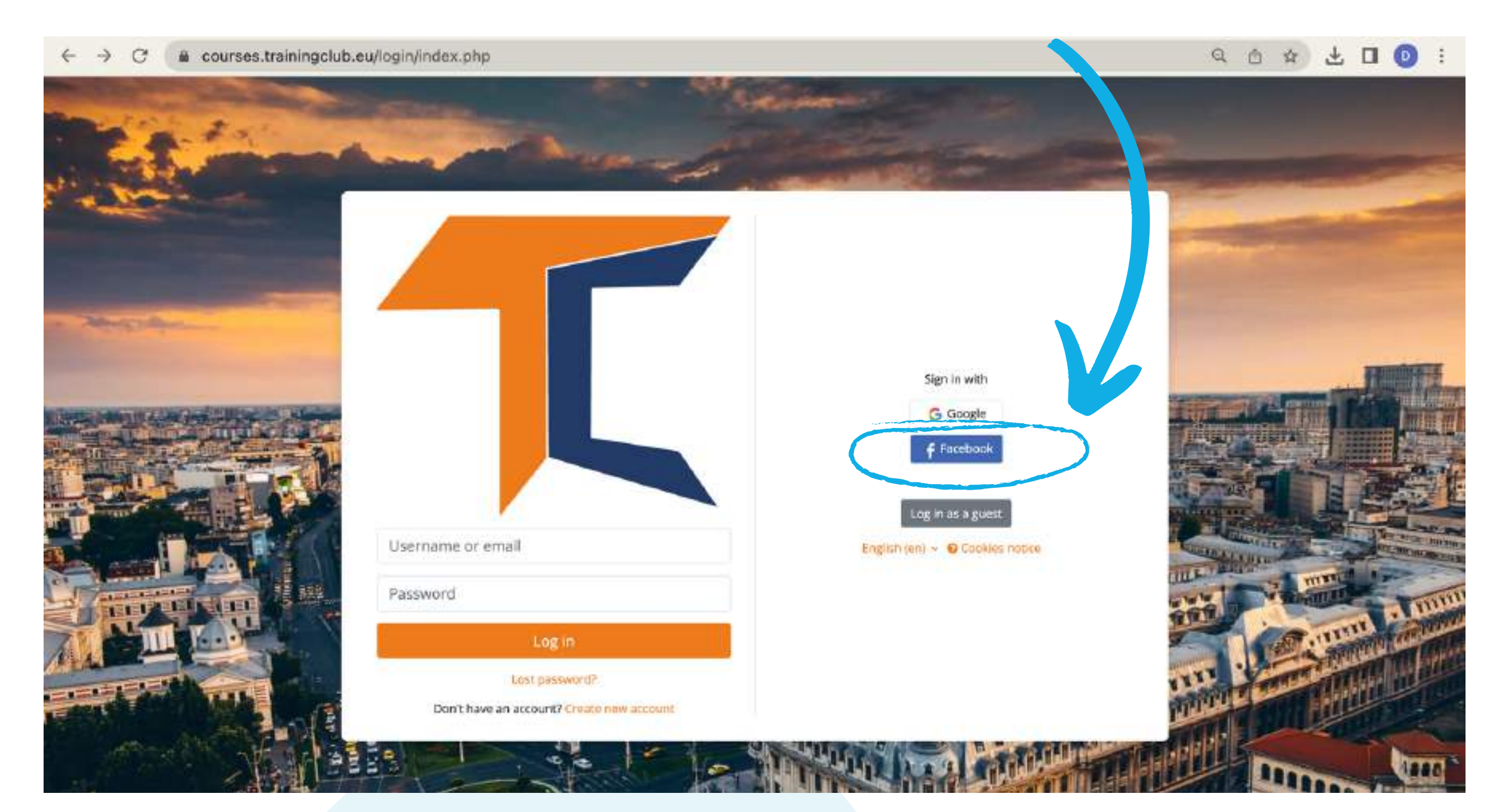

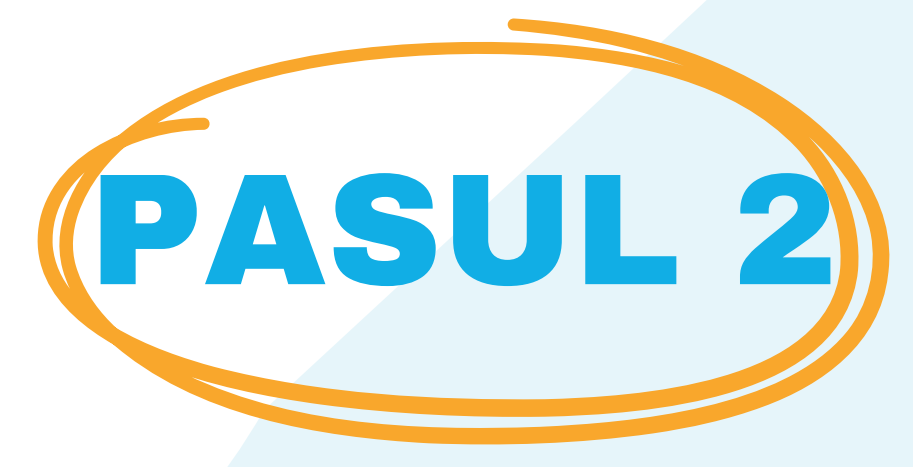

### Veți fi trimis la Facebook pentru a vă confirma autentificarea. Selectați <<Continuă ca (Username-ul dvs.)>> și veți fi dus înapoi în Moodle

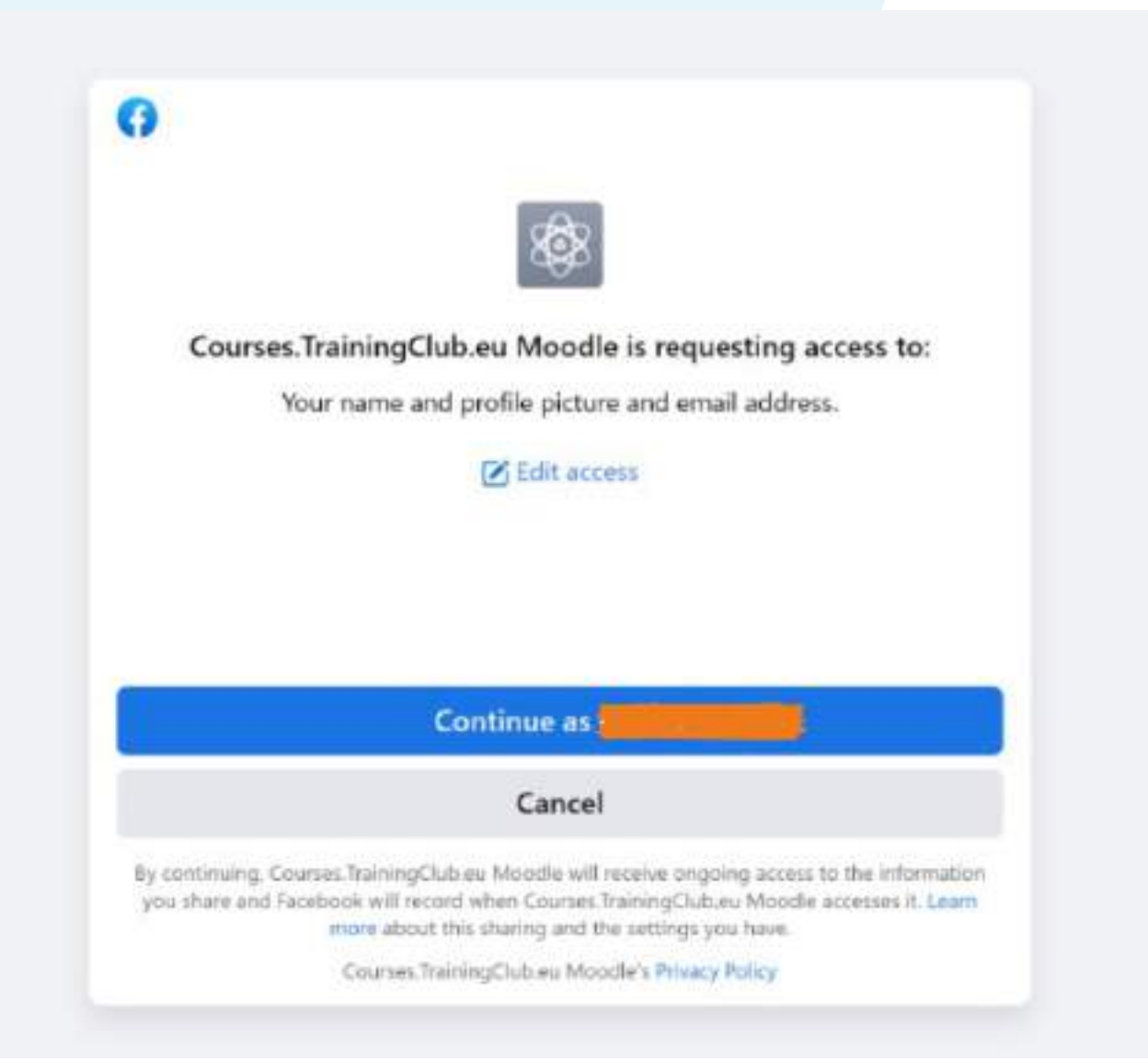

### După aceea, vă puteți alege cursul.

### c. Cu contul Google

 Vizitați <u>https://courses.trainingclub.eu</u> faceți clic

 PASUL
 pe butonul <<Log In>> din dreapta sus a ecranului și apoi conectați-vă folosind <u>contul Google</u>

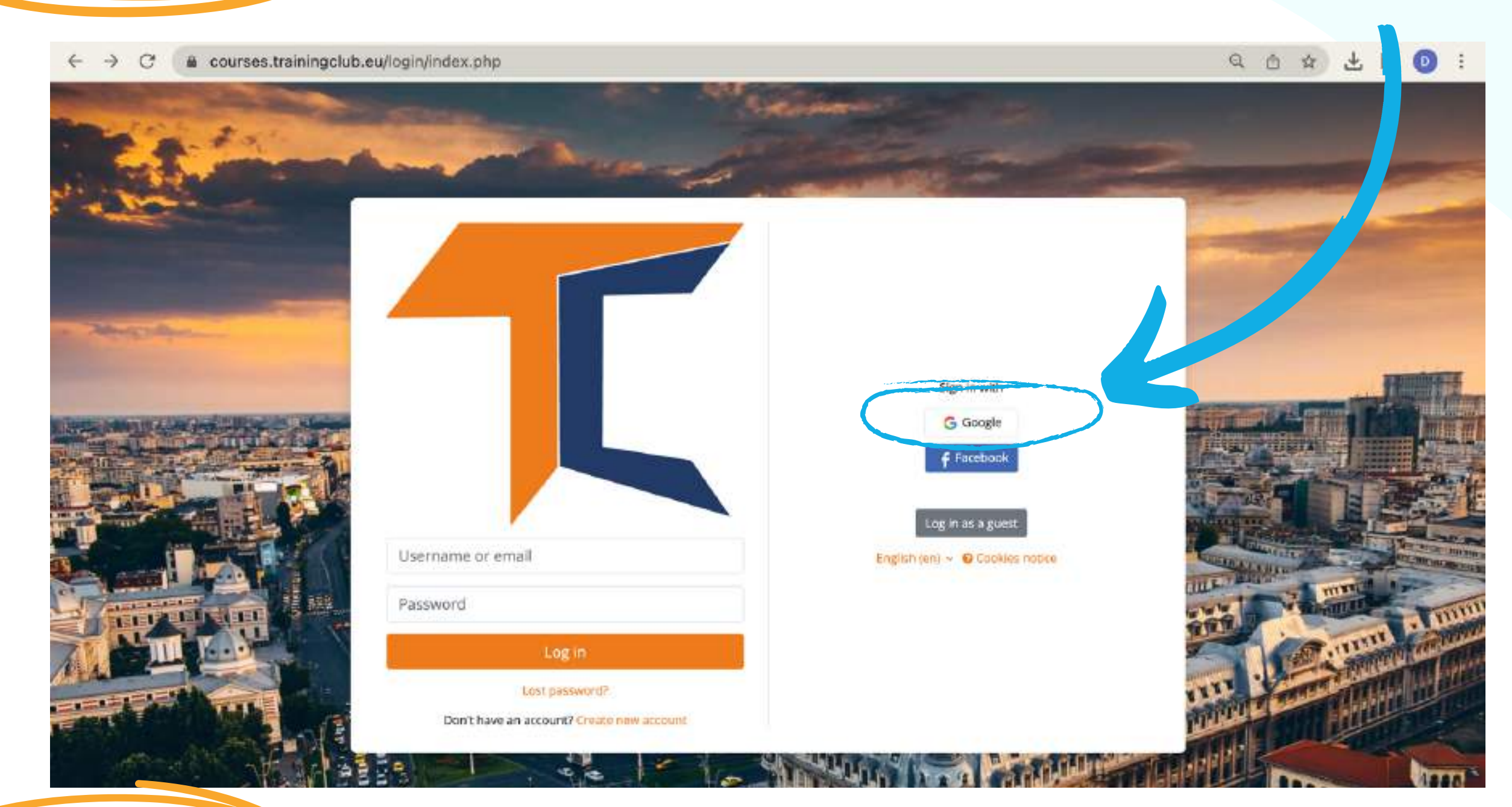

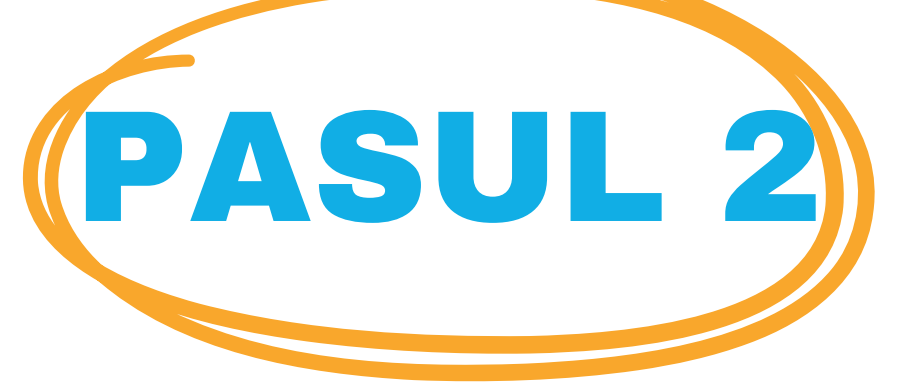

Veți fi trimis la Google pentru a vă confirma autentificarea de pe unul dintre conturile Google. După ce vă întoarceți pe platformă, veți fi autentificat automat.

Acum puteți accesa gratuit cursurile disponibile pe platforma noastră de campus virtual. Dacă doriți o experiență educațională deosebită, rezolvați sarcinile și obțineți certificatul gratuit de absolvire a cursului!

### **Probleme tehnice**

Dacă nu ați primit confirmarea, vă rugăm să ne anunțați la adresa de e-mail office[at]team4excellence.ro și vom rezolva problema în mai puțin de 24 de ore.

# **BINSCRIEȚI-VĂ LA CURS**

În primul rând, accesați Categoriile de cursuri, derulând în jos pe pagina principală. După cum probabil ați observat deja, cursul **Digital Facilitator Trainer Role** este disponibil pe Moodle în limbile engleză, turcă, română și spaniolă.

#### **Course categories**

Personal Development Assessments (5)
Digital Citizenship - DIGCIT in EN, RO, GR, DE DIGCIT English (10) DIGCIT Romanian (10) DIGCIT Greek (10) DIGCIT German (10)
Supporting Elderly - SENIOR in EN, RO, ES, IT, PL (5) Entrepreneurial Mindset - EnMind in EN, RO, IT, PL, TR (5) Career Guidance in Blue Economy - BeBlue in EN, RO, SP, TR (4) Creativity & Arts - CreArt in EN, TR, RO, ES, IT (5)
<u>VET Digital Facilitator Trainer Role - DigiFacT in EN, TR, RO, ES</u> (4) Citizen Media EN, DE, RO, ES, HU (1)
Skills Must have (3)
Youth
Toolkit for educators (1)

Faceți clic pe VET Digital Facilitator Trainer Role - DigiFacT în secțiunea EN, TR, RO, ES. Alegeți cursul în limba dorită, apoi, din bara de sus, faceți clic pe << Înscrie-mă la acest curs>>. Contul dvs. curent vă permite să parcurgeți materialul de lectură din modulul 1, dar pentru a completa testele, va trebui să vă înscrieți la curs.

| Course Grades                    | Competencies Enrol me in this course                                                                                                    |  |
|----------------------------------|----------------------------------------------------------------------------------------------------|--|
|                                  | Digital Facilitator for VET                                                                                                    |  |
| About the course                 |                                                                                                    |  |
| Moodle Practical Guide           |                                                                                                    |  |
| Forum Introduce yours            | ✓ About the course Collapse all                                                                                                    |  |
| in our in our journ              | The set of data content is excluded we below we were added to be content when the COVED. We can content that is a data the table data arrive the entert of countries that here view of data is a may consider a dimension one of the                                                                                                    |  |
| Module 1. VET digital f          | established materials available costs in all the descenses. Teachers need to publiky adjust their teaching methods and learning expectations, becoming eight facilitates trainer (DTT).                                                                                                    |  |
| VET digital facilitator co       | The second best of the second affect to the best first to the second best of the second second best of the second second                                                                                                    |  |
| Module 2. Samification           |                                                                                                    |  |
| House L. Commenceria             | Course also and objectives                                                                                                    |  |
| Module 2. Gamification           | The stope of this cause is to imprive the networking and sales of VET educators to because digital tacks are strongly related to the course complements                                                                                                    |  |
| Module 2. Gamification           | Comprehend the competences -values, knowledge, and skills, required in VET educator: today to become digital press.                                                                                                    |  |
| Charasses the safety ab          | Get to leave the common shallenger, gapt set it work facet by educators at the Gampeon level when approaching signal training.                                                                                                    |  |
| Share your moughts ab            | Improve their knowledge and understanding of gendrators, data analysis and writeral configence.                                                                                                    |  |
| Module 3. Artificial int         | Cam produce modelings on specific diplations for DA, AL, and DA extrinsion in monoporate them into their classicality.                                                                                                    |  |
| Module 3 Artificial intel        | Liam drug precupies of instruction and how to insuference to an equilibrium or over a unique learning experience for students.                                                                                                    |  |
| Theorem of Participation Streets | - The second second secon |  |
| Module 3, Artificial intel       | The course comprises Smoothins, practical scampling and leads, specially designed to provide year the necessary involving, and is its estagrate Gamilitation. Artificial Intelligence and Data Analysis intraching.                                                                                                    |  |
| Share your thoughts ab           | The obtain the contributive of completion of the Togical facilitation Trainer's courses, we invite you to go through the inclusion and answer the questions in the test. Sciving more than 10% on the multiple choice questions will allow you to choweload your contribute of completion.                                                                                                    |  |
| Module 4. Data analysis          | We invite you to encoling cicking on the text "Enroll me in this course" - available in the blue bar at the top of the screen, or read the Practical Guide for Moodle Laureen and Trainers.                                                                                                    |  |
| Module 4. Data analysis          | Enginy your resulting!                                                                                                    |  |
|                                  |                                                                                                    |  |

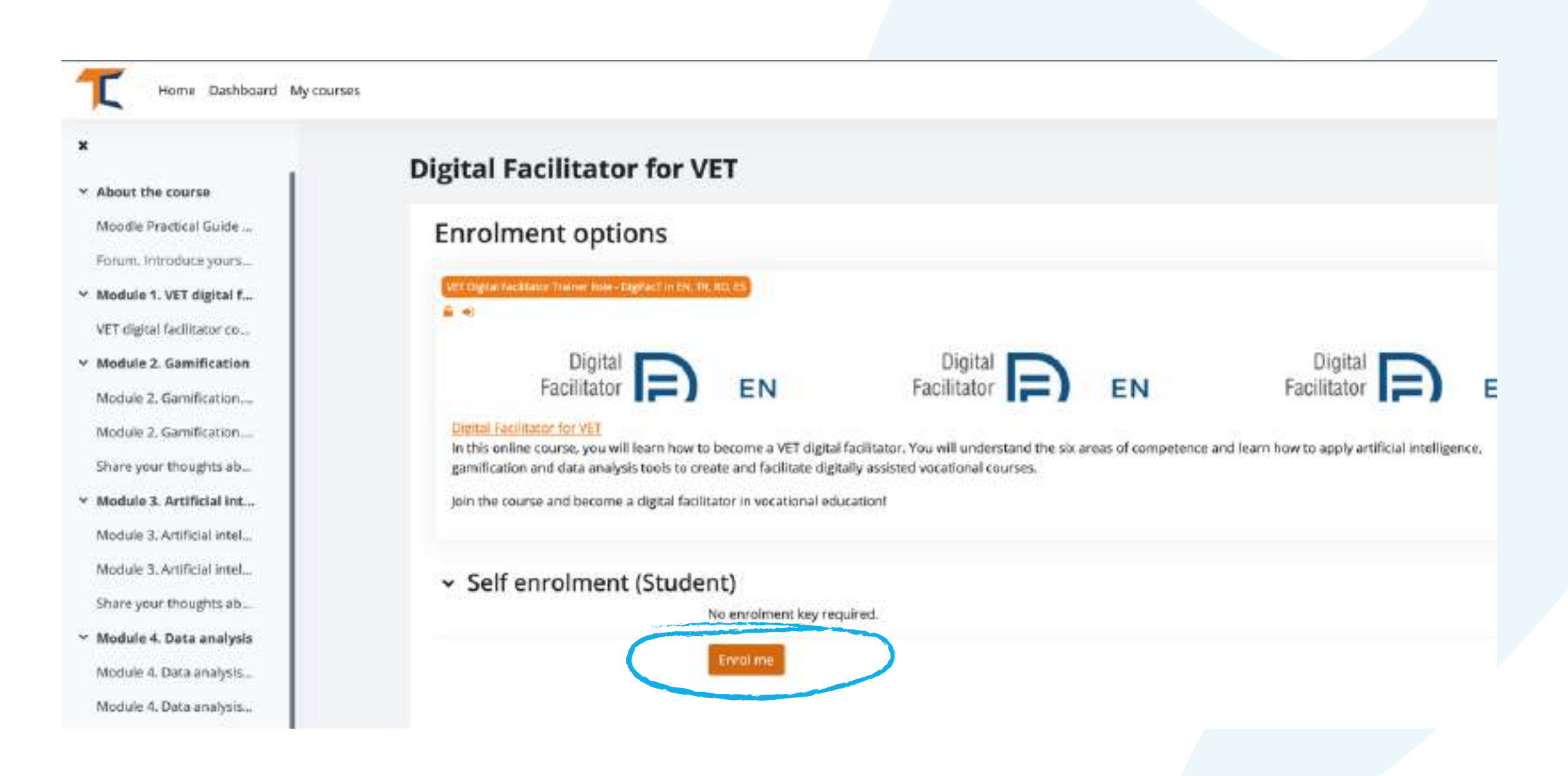

#### Selectați din nou <<**Înscrie-mă**>>.

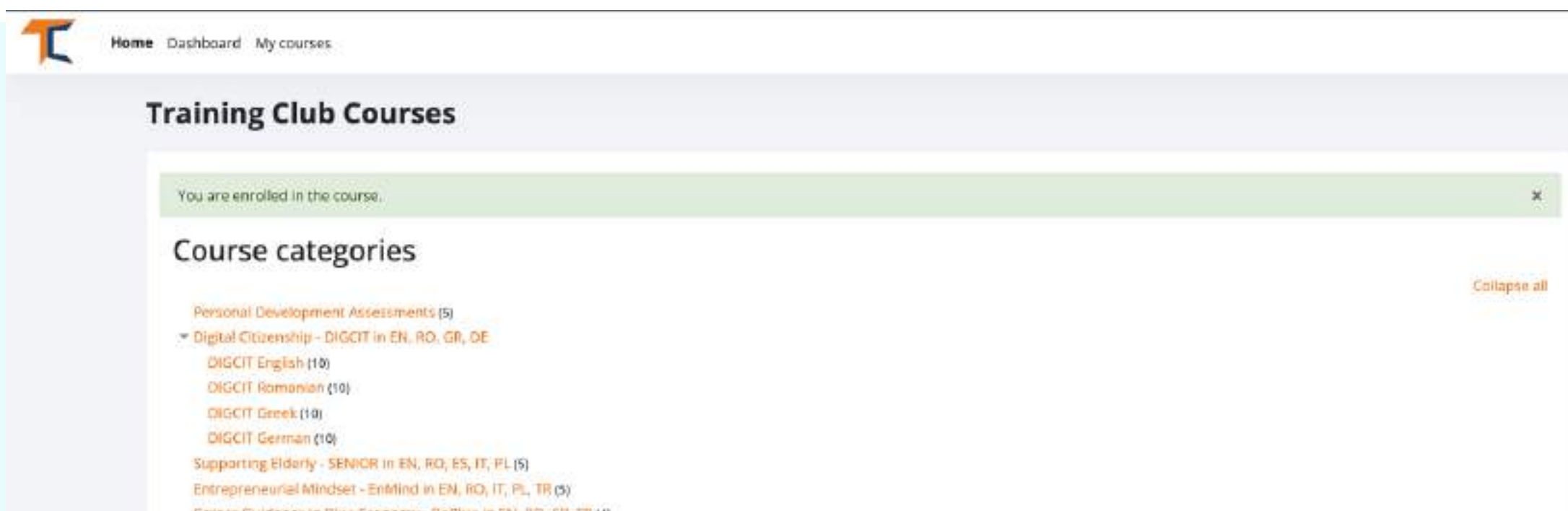

Career Guidance in Blue Economy - BeBlue in EN, RO, SP, TR (4) Creativity & Arts - CreArt in EN, TR, RO, ES, IT (5) VET Digital Facilitator Trainer Role - DigiFacT in EN, TR, RO, ES (4) Otizen Media EN, DE, RO, ES, HU (1) Solts Must have (3) Youth Toolkit for educators (1)

După ce v-ați înregistrat la curs, veți fi trimis la pagina principală a categoriei de curs și va apărea o notificare care vă va anunța că ați fost înscris la curs. Faceți din nou clic pe cursul la care v-ați înscris și începeți!

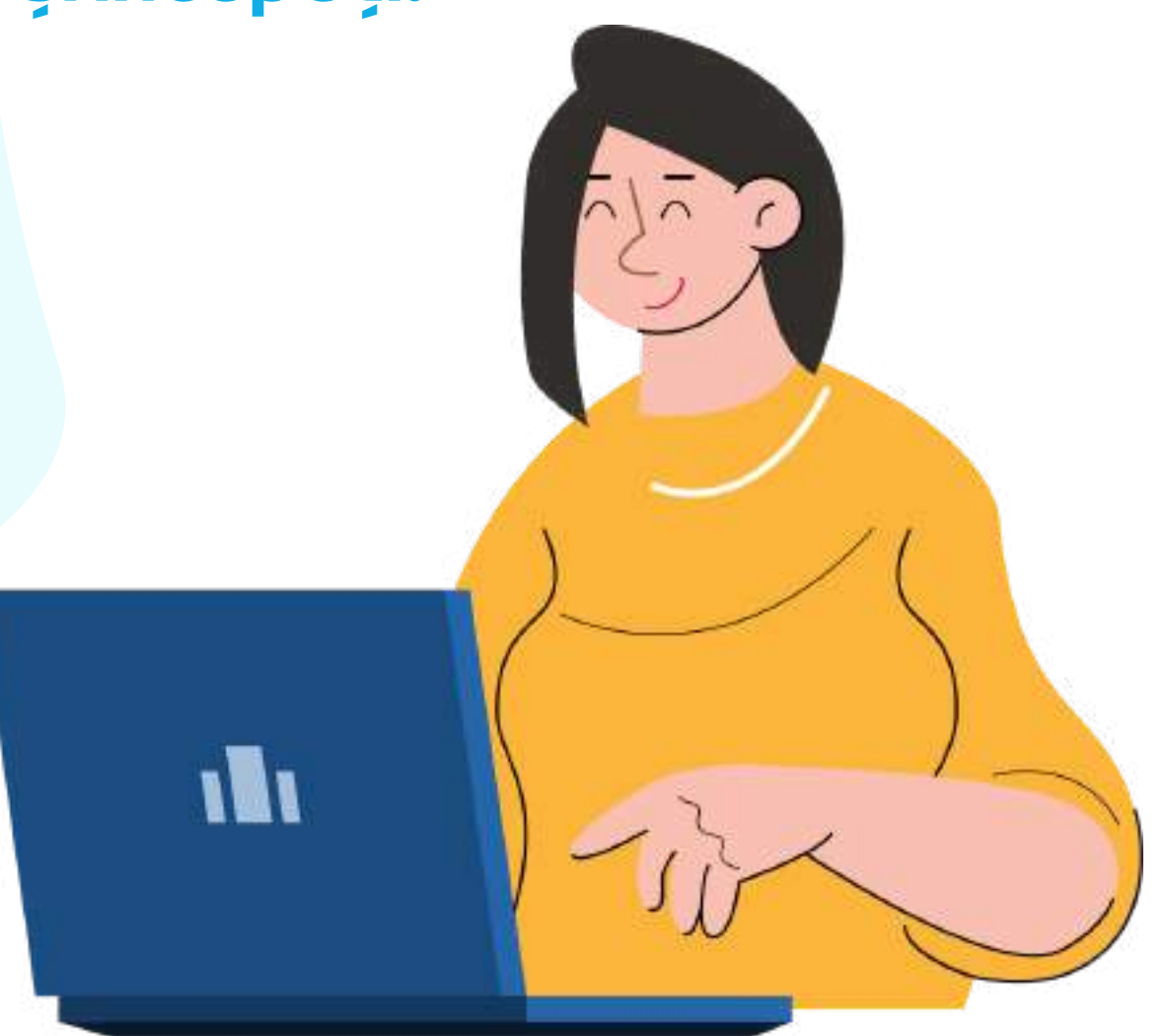

### **SECTIUNEA FORUM**

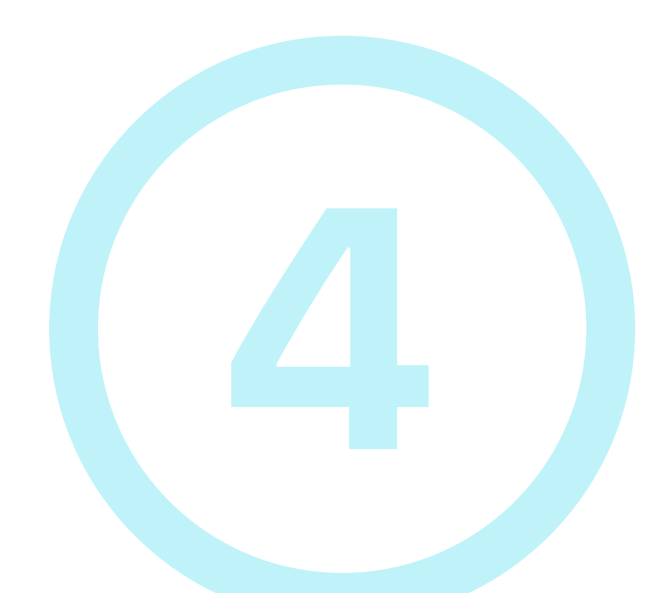

Acum, că sunteți înscris la curs, veți putea finaliza misiunile. Prima ta misiune este să te prezinți prin intermediul **Forumului**. Forumul este un instrument de colaborare care se dorește a fi un spațiu în care colegii pot discuta despre subiecte de interes.

Sunteți invitați să vă prezentați prin intermediul forumului și să să spuneți câteva cuvinte/impresii/așteptări de la acest curs.

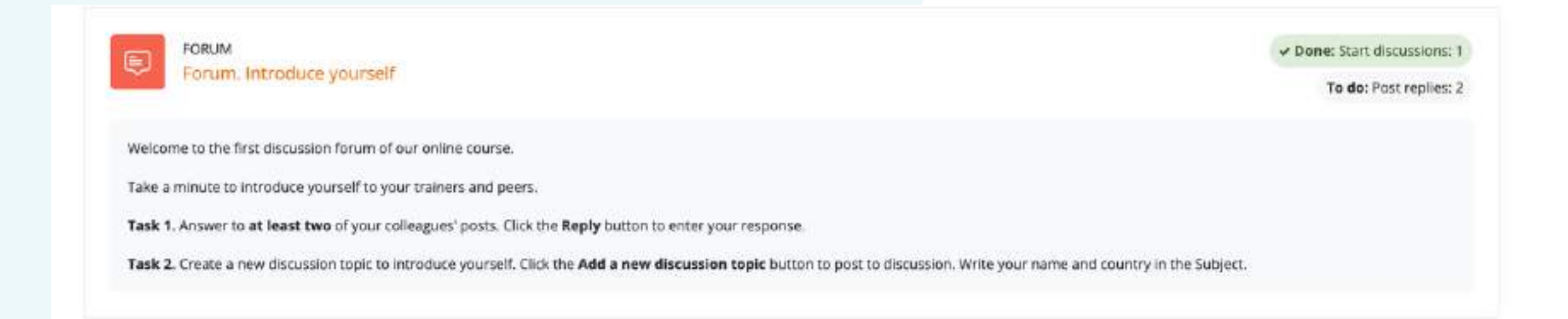

După ce ați terminat de completat formularul, veți primi o

#### confirmare prin email. Aceasta va permite altor cursanți să interacționeze în subiectul pe care l-ați creat.

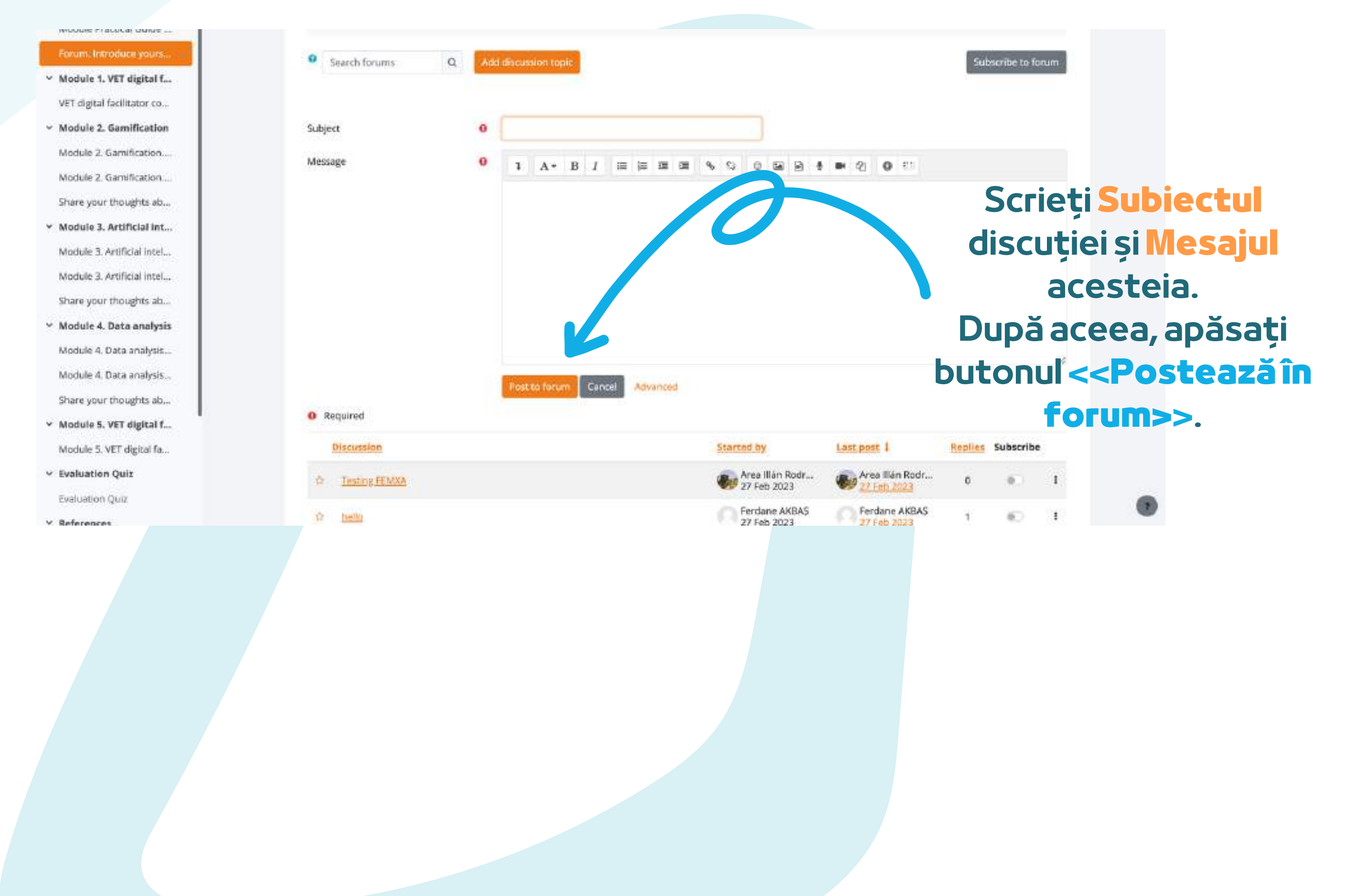

Răspundeți prin intermediul forumului la doi dintre colegii de clasă. În acest fel, veți înțelege ce știu ei despre subiectul cursului și, cu siguranță, veți găsi lucruri interesante. În plus, colegii de clasă vă vor răspunde pe forum. Bucurați-vă de conversație!

| Home Dashboard My courses                          |                                                                                                    |                                           |                            |             |                | 4.9 | 4 |
|----------------------------------------------------|----------------------------------------------------------------------------------------------------|-------------------------------------------|----------------------------|-------------|----------------|-----|---|
|                                                    | VET Digital Fadilitator Trainer Role - DigiFacT in EN, TR, RO, ES > Digital Facilita                                                         | tor for VET > Forum. Introduce yourself   |                            |             |                |     |   |
| About the course<br>Moodle Practical Guide         | Forum. Introduce yourself                                                                                                    |                                           |                            |             |                |     |   |
| Forder: Incoduce yours.<br>Module 1. VET digital f | Order: Start Obcussions: 1     Te der Post replies: 2                                                                                        |                                           |                            |             |                |     |   |
| VET digital facilitator co                         | Welcome to the first discussion forum of our online course,                                                                                  |                                           |                            |             |                |     |   |
| Module 2. Gamification                             | Take a minute to introduce yourself to your trainers and peers.<br>Task 1. Answer to at least two of your colleagues' posts. Click the Reply | button to enter your response.            |                            |             |                |     |   |
| Module 2. Gamification                             | Task 2. Create a new discussion topic to introduce yourself. Click the Add<br>Subject.                                                       | d a new discussion topic button to post t | o discussion. Write your n | ame and co  | untry in the   |     |   |
| Module 3. Artificial int                           | Search forums     Q     Add discussion topic                                                                                                 |                                           |                            | Sul         | scribe to foru | m   |   |
| Module 3. Artificial intel                         |                                                                                                    |                                           |                            |             |                |     |   |
| Share your thoughts ab                             | Discussion                                                                                                    | Started by                                | Last post 1                | Replies     | Subscribe      |     |   |
| fodule 4. Data analysis                            | 17 Depital cools                                                                                                    | Daria Barbu<br>10 Apr 2023                | Dania Barbu<br>10 Apr 2023 | 0           |                | 1   |   |
| lodule 4. Data analysis                            | 12 Testing FEMOLA                                                                                                    | Frea Illán Rodr<br>27 Feb 2023            | Area Illán Rodr            | 0           | ۰.             | 1   |   |
| nare your thoughts ab                              | 4 belo                                                                                                    | Ferdane AKBAS<br>27 Feb 2023              | Ferdane AKBAS              | 1           | 80             | 1   |   |
| lodule 5. VET digital f                            |                                                                                                    |                                           |                            |             |                |     |   |
| valuation Quiz                                     |                                                                                                    |                                           |                            |             |                |     |   |
| valuation Quiz                                     | Mode Practical Guide for Learners and Trainers                                                                                               | ٠                                         | VET digital fac            | litator con | ext activity   | >   |   |
| References                                         |                                                                                                    |                                           |                            |             |                |     | 8 |

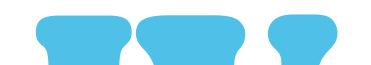

### Pentru a intra în discuțiile propuse de alții, trebuie doar să dați click pe titlul Subiectului acestora.

| esting FEMXA                                                                                      |                |
|---------------------------------------------------------------------------------------------------|----------------|
| 4 helio                                                                                           | Digital topis  |
| Display replies in nested form 🔶                                                                  | Settings       |
| by Area Illán Rodríguez - Monday, 27 February 2023, 5:17 PM                                       |                |
| by <u>Area Illán Rodriguez</u> - Monday, 27 February 2023, 5:17 PM Testing                        | Permalit Reply |
| by <u>Area Illán Rodriguez</u> - Monday, 27 February 2023, 5:17 PM<br>Testing<br>Write your reply | Permalit Reply |
| by <u>Area IIIân Rodriguez</u> - Monday, 27 February 2023, 5:17 PM<br>Testing<br>Write your reply | Permalin Reply |

După ce ați ales un subiect, răspundeți în cadrul discuției făcând clic pe butonul <<**Răspunde**>>. Va apărea o casetă în care veți scrie mesajul dvs. După ce ați terminat, faceți clic pe <**Postează în forum**>>.

### PARCURGEȚI MODULELE DE CURS

Acum că v-ați logat, v-ați înscris și ați parcurs forumul, puteți trece la modulul teoretic!

Procesul de învățare include elemente de joc care constau într-un flux de lecții, sarcini de îndeplinit și obținerea unui certificat de absolvire a cursului.

| Home Dashboard                                                                | My courses                                                                                                    | 4 o 🗸 -                                                                                                    |
|-------------------------------------------------------------------------------|----------------------------------------------------------------------------------------------------|----------------------------------------------------------------------------------------------------|
| Book More                                                                     | e x                                                                                                    |                                                                                                    |
| ×                                                                             | VET Digital Facilitator Trainer Role - DigiFacT in EN, TR, RO, ES > Digital Facilitator for VET > VET digital facilitator competence map |                                                                                                    |
| <ul> <li>About the course</li> <li>Moodle Practical Guide</li> </ul>          | VET digital facilitator competence map                                                                                                   | Table of contents<br>VET digital facilitator competence                                                                                  |
| <ul> <li>Forum, Introduce yours</li> <li>Module 1. VET digital f</li> </ul>   | (* Done: Vicw)                                                                                                    | Area of competence 1: Professional<br>Engagement<br>Area of competence 2: Digital                                                        |
| VET digital fadinatorco     Module 2. Gamification     Module 2. Gamification |                                                                                                    | Next Resources<br>Area of competence 3: Teaching<br>and Learning<br>Area of competence 4: Assessment<br>Area of competence 5: Empowering |
| Module 2. Gamification                                                        | VET digital facilitator competence map                                                                                                   | Learners                                                                                                    |

- Share your thoughts ab....
- Y Module 3. Artificial int...
- o Module 3. Artificial intel...
- Module 3. Artificial intel...
- Share your thoughts ab.
- Module 4. Data analysis
- O Module 4. Data analysis...
- Module 4. Data analysis...
- Share your thoughts ab.
- Module 5. VET digital f...
- O Module 5. VET digital fa...
- ~ Evaluation Quiz

digital skills, with the ultimate purpose of engaging their students and providing them with the key knowledge and skills in the digital era.

The goal of this report is to offer a map of digital competences required in VET educators today, following the state-of-the-art of digital education, the recommendations of the DigCompEdu Framework by the European Commission, and the prior findings of the research developed as part of the project.

Competency mapping is the process of identifying the specific skills, knowledge, abilities, and behaviours required to operate effectively in a specific trade, profession, or job position. Competency maps are often referred to as competency profiles or skills profiles.

Specifically, in the field of education, maps are how skills and competencies, or competency definitions can be aggregated to form more comprehensive skills and competencies or decomposed into component skills or competencies. Taxonomies are simple maps in the form of trees, according to the IMS Reusable Definition of Competency or Educational Objective - Sest Practice and Implementation Guide

Competence maps allow for defining curriculum content in terms of interrelated competencies rather than in terms of fragmented or disassociated knowledge, skills, and attitudes.

The following publication constitutes a map of competencies required in any educator to become a digital facilitator and introduce digital skills, platforms, processes, and tools in their teaching to enhance the learning experience of students. It is aimed to help educators understand and asses the digital skills they required, identify their needs and gaps, and work towards improving their competencies.

The DigiFacT consortium has chosen to use the DigCompEdu Framework as their reference document. The European Framework for the Digital Competence of Educators (DigCompEdu) is a scientifically sound framework describing what it means for educators to be digitally competent. It provides a general reference frame to support the development of educator-specific digital competences in Europe. DigCompEdu is directed towards educators at all levels of education, from

#### Aici puteți vedea conținutul modulului organizat pe capitole

Partea teoretică a cursului este prezentată sub formă de carte electronică. Există **cinci module principale** ale cursului, fiecare modul cuprinzând mai multe capitole. Puteți naviga și vă puteți opri asupra secțiunilor pe care le considerați de interes.

Learners' Digital Competence

#### Dacă sunteți mai vizual, aveți opțiunea de a citi prezentările Power Point. B<mark>ucurați-vă de curs!</mark>

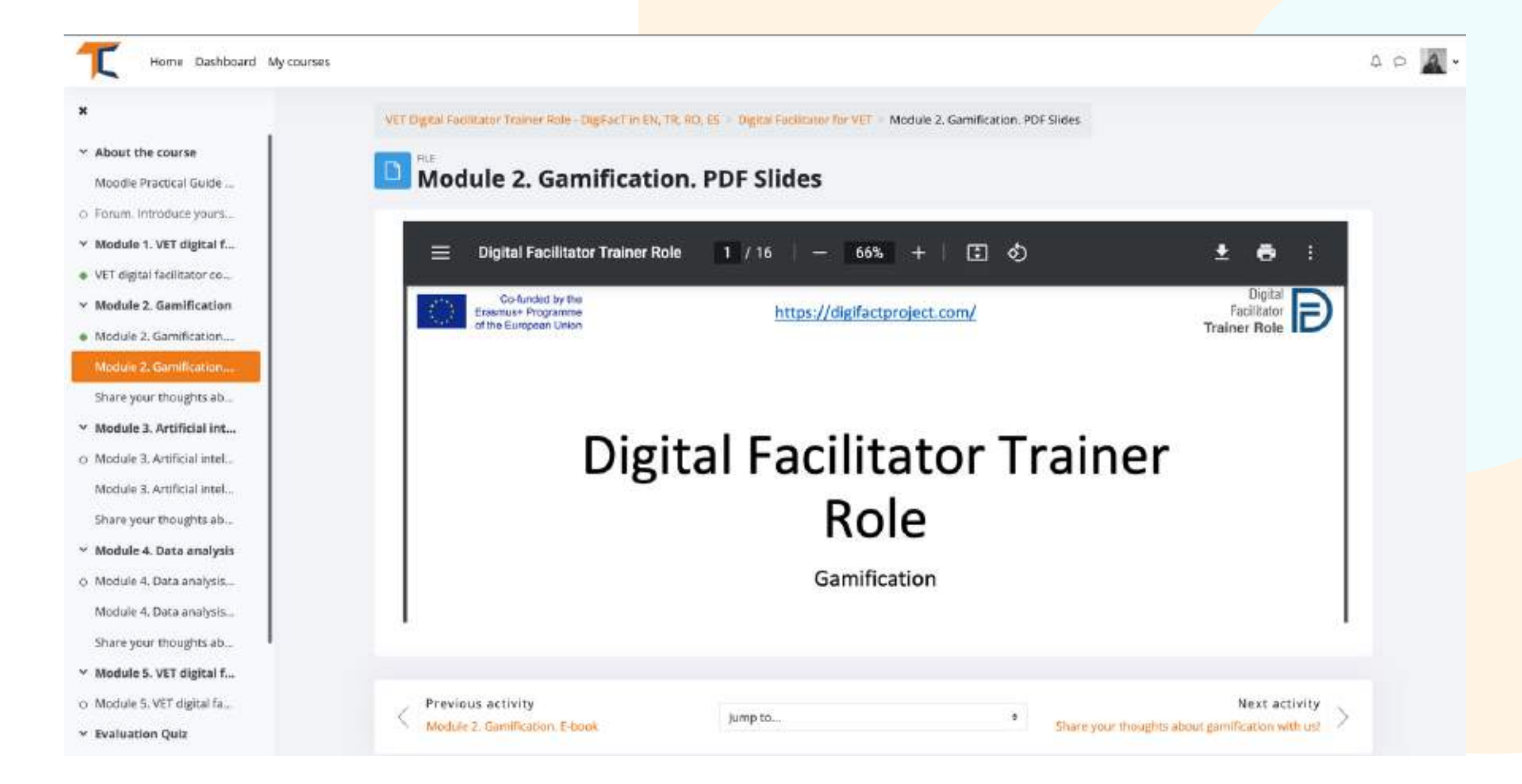

### Dacă preferați materiale de lectură sau videoclipuri, la sfârșitul unor module există un subcapitol

#### Resurse și lecturi suplimentare.

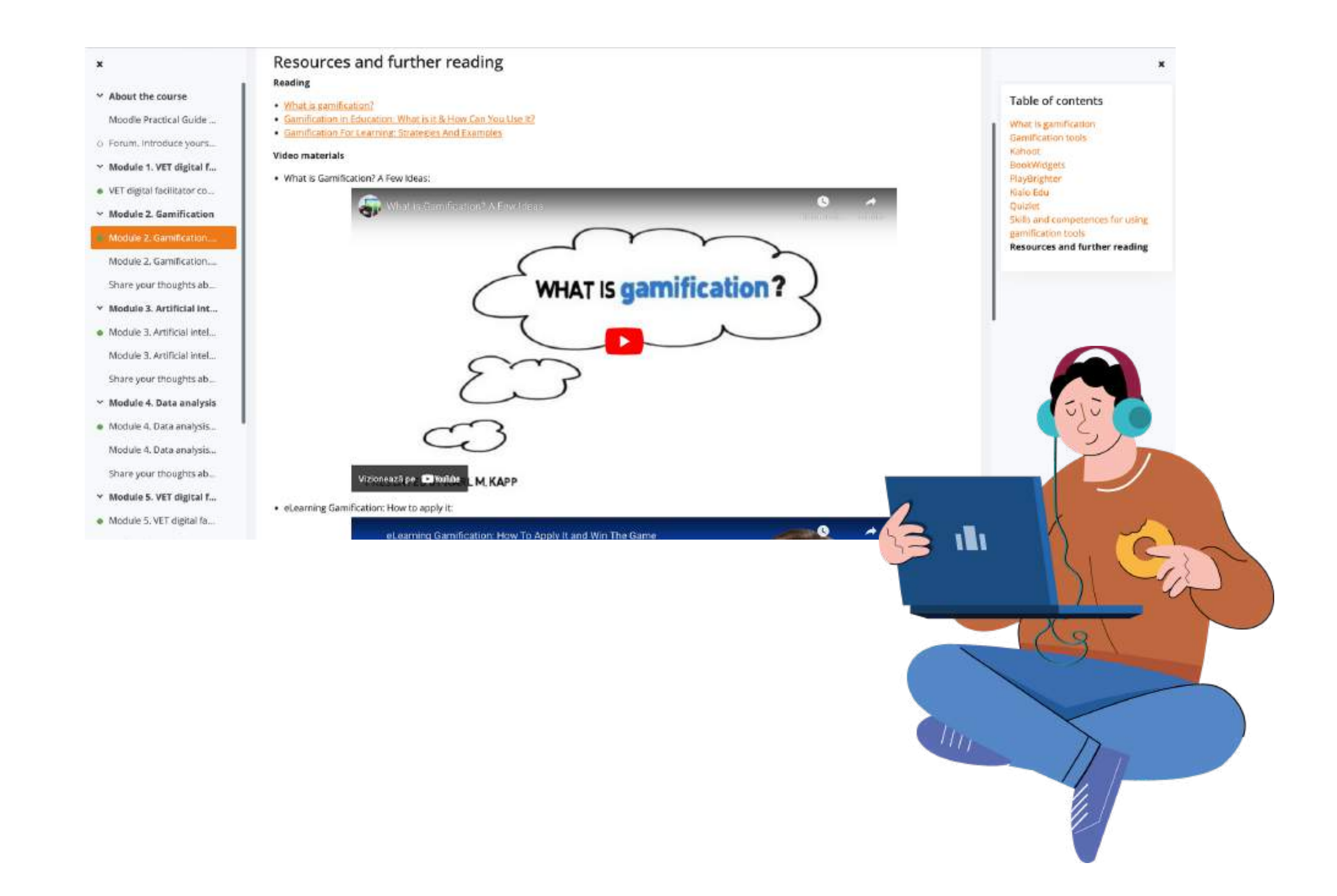

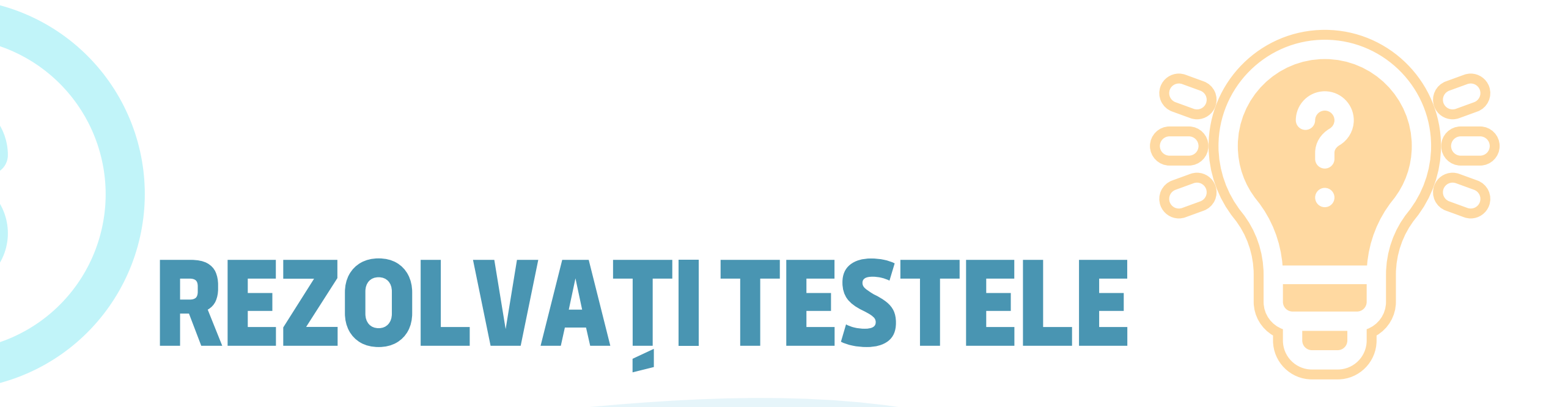

După finalizarea celor 5 module, veți face un test de evaluare. Testul vă va oferi posibilitatea de a vă testa nivelul de cunoștințe. Există 10 întrebări cu alegere multiplă cu trei răspunsuri posibile. Doar unul singur este corect. Citiți cu atenție și rezolvați testul. Vă dorim succes!

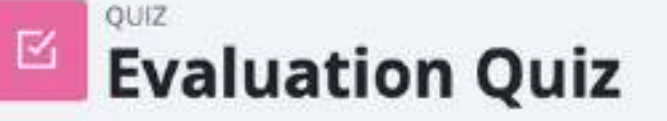

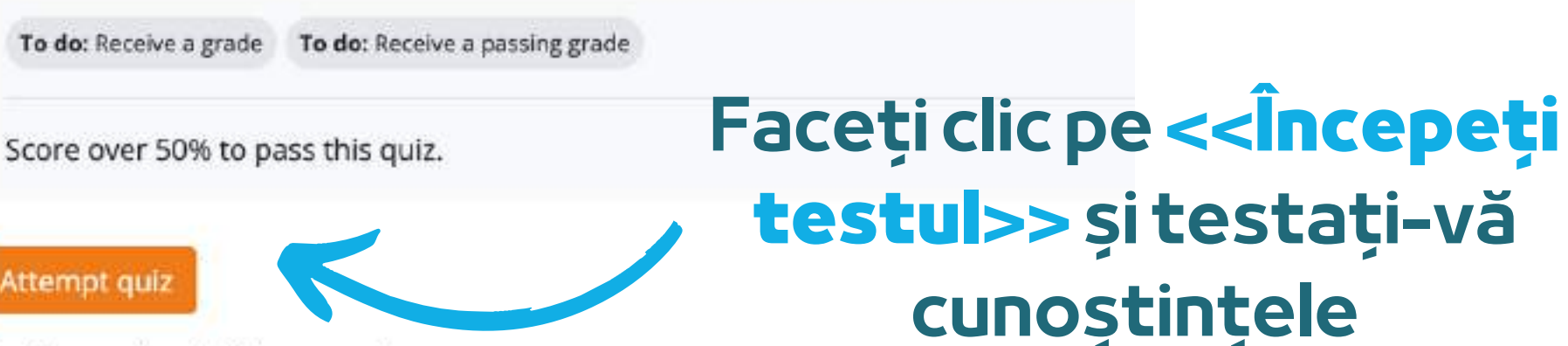

| Grade | e to pass: 5.00 out of 10.00                                  |                               |
|-------|---------------------------------------------------------------|-------------------------------|
|       |                                                               |                               |
|       |                                                               |                               |
| er. 9 | UIZ.                                                          |                               |
|       | Evaluation Quiz                                               |                               |
|       |                                                               | Examinarea este concepută     |
|       | Which of the below tools may be used for evaluating students? | sub forma unui tost orilă su  |
|       | The second does not be dealed for evaluating addentation      | sub ronna unui test grila cu  |
| əf    | <ul> <li>b. Animoto</li> </ul>                                | variante multiple de răspuns. |
|       | 🗆 c. Kahoot                                                   |                               |
|       |                                                               |                               |
|       |                                                               |                               |

Dacă răspundeți corect în proporție de peste 50%, atunci veți obține punctajul de trecere. Dacă nu ați atins punctajul de trecere, rămâneți calm, mai sunt câteva încercări. Citiți în ritmul dumneavoastră!

| <ul> <li>Module 2. Gamilication</li> <li>Module 2. Gamilication</li> <li>Share your thoughts ab</li> <li>Module 3. Artificial Int</li> <li>Module 3. Artificial Int</li> </ul>                                                                                                    | Evaluation Quiz<br>Summary of attempt | Status                                                                                                    | Quiz navigation |  |
|----------------------------------------------------------------------------------------------------|---------------------------------------|----------------------------------------------------------------------------------------------------|-----------------|--|
| Module 3. Artificial Intel.<br>Share your thoughts ab<br>Module 4. Data analysis<br>Module 4. Data analysis<br>Module 4. Data analysis<br>Module 5. Data analysis<br>Module 5. VET digital 5<br>Nocure 5. VET digital 6<br>Nocure 5. VET digital 6<br>Nocure 5. VET digital 6<br>References<br>References<br>References<br>References for "Digital 6<br>Course evaluation 8 a<br>Course completion ce<br>Download your cets a |                                       | Answer sawed<br>Answer sawed<br>Confirmation<br>Confirmation<br>Confi |                 |  |

#### După ce ați terminat, selectați <<**Trimiteți totul și terminați**>>. Apoi, răspunsurile vor fi corectate și veți putea vedea unde ați greșit.

| VET Digital I | Facilitator Trainer Role - DigiFacT in EN, TR, RO, ES > Digital Facilitator for VET > Evaluation Quiz | ×                                           |
|---------------|----------------------------------------------------------------------------------------------------|---------------------------------------------|
|               | aluation Quiz                                                                                         | Quiz navigation                             |
| Started on    | Monday, 10 April 2023, 4:19 PM                                                                        | 8 9 10                                      |
| State         | Finished                                                                                              |                                             |
| Completed on  | Monday, 10 April 2023, 4:21 PM                                                                        | <ul> <li>Show one page at a time</li> </ul> |
| Time taken    | 1 min 38 secs                                                                                         | Finish review                               |
| Grade         | 10.00 out of 10.00 (100%)                                                                             |                                             |

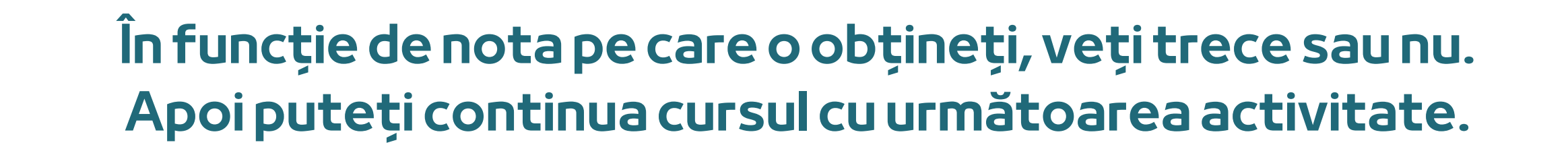

Puteți relua testul dacă nu sunteți mulțumit de scorul obținut sau dacă doriți să vă testați din nou cunoștințele, chiar și după ce ați obținut certificatul.

Pentru a face acest lucru, selectați pur și simplu <<**Reîncercați testul**>>.

Highest grade: 8.00 / 10.00.

Re-attempt quiz

### **OFERIȚI FEEDBACK**

Ultimul pas înainte de a primi certificatul este sesiunea de feedback, deoarece feedback-ul contează foarte mult pentru a dezvolta în continuare conținut și experiențe mai bune pentru utilizatorii noștri. Faceți clic pe <<**Răspundeți la întrebări**>> pentru a oferi feedback.

| VET Digital Facilitator Trainer Role - DigiFacT in EN, TR,                        | RO, ES > Digital Facilitator for VET                  | Course evaluation & feedback |  |
|-----------------------------------------------------------------------------------|-------------------------------------------------------|------------------------------|--|
| Course evaluation & fe                                                            | edback                                                |                              |  |
| To do: Submit Snedback                                                            |                                                       |                              |  |
| The linest from students is essential and always welcomed to improving our source | / We invite you to provide your opinion about the cou | rty.                         |  |
| Preview questions Answer the questions                                            |                                                       |                              |  |
|                                                                                   |                                                       |                              |  |

| Previous activity<br>References for "Digital Facilitator for VET" Course | Jump to | • |  |
|--------------------------------------------------------------------------|---------|---|--|
|--------------------------------------------------------------------------|---------|---|--|

Folosiți butoanele << Pagina anterioară>> și << Trimiteți răspunsurile>> pentru a completa sondajul și a completa câmpurile. Veți primi apoi confirmarea că răspunsurile dvs. au fost trimise. Acum vă puteți descărca certificatul!

| VET D | Digital Facilitator Trainer Role - DigiFacT in EN, TR, RO, ES > Digital Facilitator for VET > Course evaluation & feedback > Complete a feedback                                                                                                    |
|-------|----------------------------------------------------------------------------------------------------|
| ₽¢    | Course evaluation & feedback                                                                                                    |
| 3     | → Dene: Submit feedbark                                                                                                    |
| 11    | te input fram istudents is eisential and always welcomed for improving our neumer. We invite you to privite you to priveite yo |
| Tha   | ank you for your valuable feedback!                                                                                                    |
|       | Continue                                                                                                    |

### **DESCĂRCAȚI CERTIFICATUL**

Ați ajuns la finalul cursului. Felicitări pentru parcurgerea tuturor modulelor cursului online și pentru finalizarea cu succes a tuturor misiunilor! Acum puteți descărca certificatul gratuit de absolvire a cursului în doi pași simpli

#### Course completion certificate

You have reached the end of the course.

Congratulations for going through all the online course modules!

The link to download your free course certificate will be available upon completing all the tasks listed below.

CUSTOM CERTIFICATE

Mai întâi, selectați <**Descărcați certificatul**>>

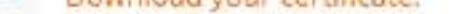

Not available unless: The activity Course evaluation & feedback is marked complete

#### De aici puteți descărca certificatul dvs. prin selectarea butonului <<**Vezi certificatul tău**>>.

| To de: View View certificate | Download your ce | ertificate. |  |
|------------------------------|------------------|-------------|--|
|                              | To do: View      |             |  |
|                              | view certificate |             |  |

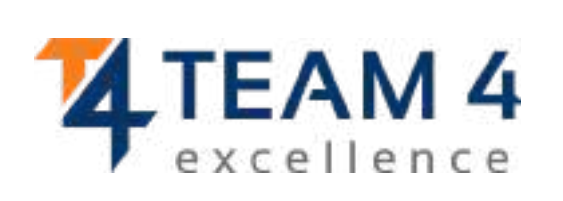

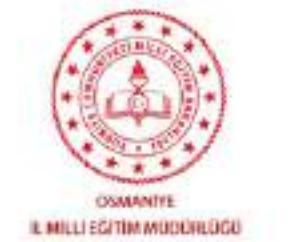

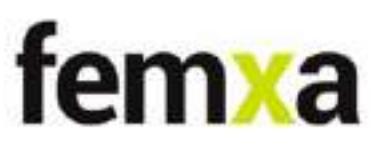

# Digital Facilitator Trainer Role

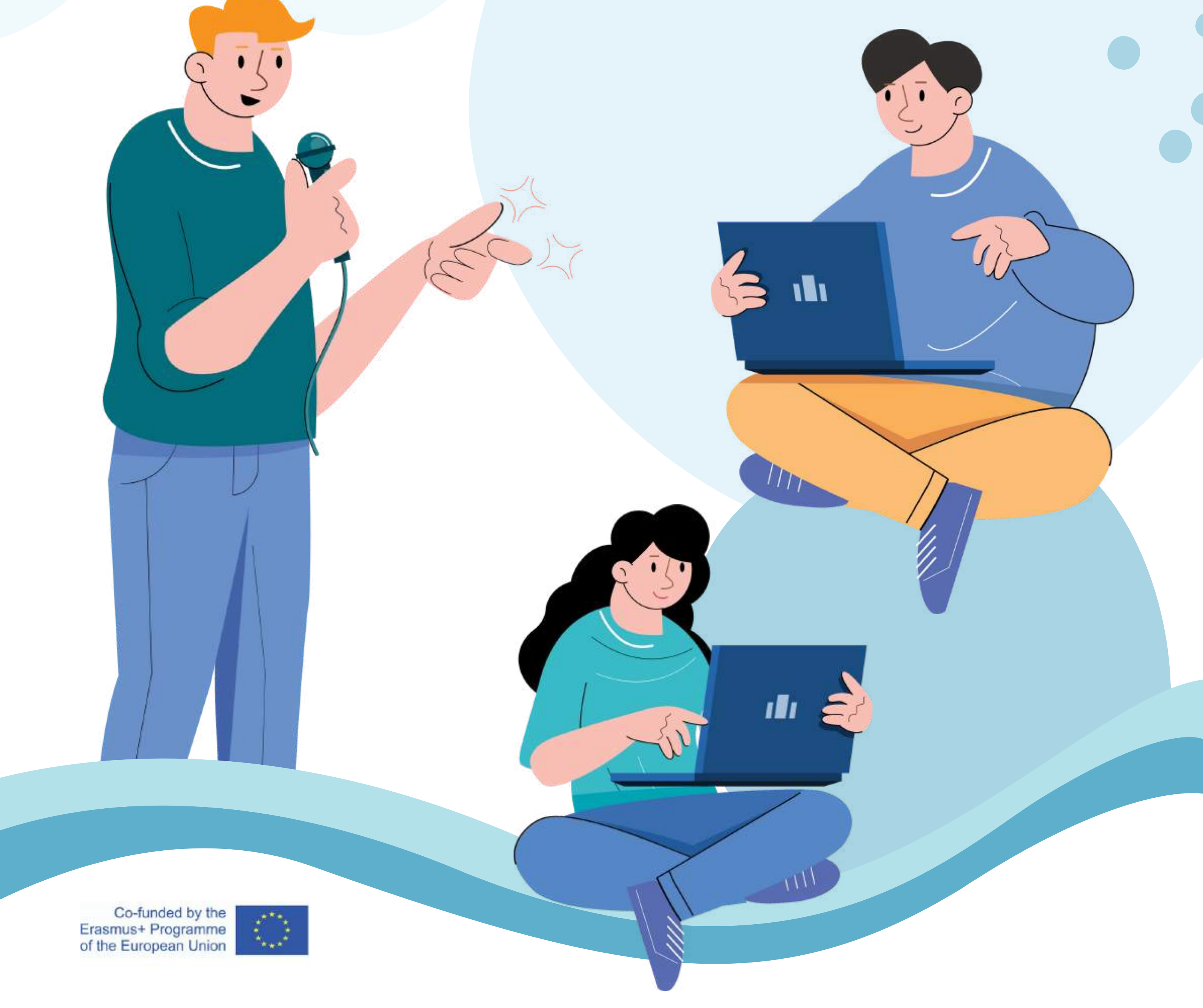

**Recunoaștere.** Acest material de învățare a primit finanțare din partea Comisiei Europene în cadrul Acordului de grant numărul 2020-1-TR01-KA226-VET-097638, proiectul de parteneriat strategic ERASMUS+ "Digital Facilitator Trainer Role".

Renunțarea la răspundere. Sprijinul acordat de Comisia Europeană pentru realizarea acestei publicații nu constituie o aprobare a conținutului, care reflectă doar opiniile autorilor, iar Comisia nu poate fi considerată responsabilă pentru orice utilizare care ar putea fi făcută de informațiile conținute în această publicație."

Notă privind drepturile de autor. CC BY. Licența Atribuire CC BY permite altora să distribuie, să remixeze, să adapteze și să construiască pe baza operei dvs., chiar și în scopuri comerciale, atâta timp cât vă dau credit pentru creația originală. Aceasta este cea mai permisivă dintre licențele oferite. Este recomandată pentru o diseminare și utilizare maximă a materialelor sub licență.